# Bridgeway's New Online Giving Platform

## How to create an online profile: Visit <u>www.bridgewaychristian.org/give</u>

- 1. Click the "New Online Giving Platform" link
- 2. Click " sign up" on the bottom right corner of the login page
- 3. Complete the login information (enter your First & Last Name,

Email address and create a Password)

**Please Note:** If you participated in Connect for Bridgeway or Kidsway Pre-Registration, **be sure to use the same email address you previously submitted.** This will link your new login to your household profile.

- An activation link will be sent to the email you provided on the login page. Check your email inbox.
- 5. Click the activate your account link within the email. This will send you to a page that asks for a little more information about you. After you have entered all the information that is requested, you have completed the first portion for your account set up.

### Our New Online Giving platform will begin Jan 1, 2016

Beginning January 1<sup>st</sup>, you will need to complete the steps on the reverse of this page to utilize our new online giving platform. On January 1<sup>st</sup>, 2016 and after, please use our New Online Giving Platform

# Visit: www.bridgewaychristian.org/give

1) Click the "Give now" button

**2) Sign in** to your account using the Email & password that you previously set up

**3)** Once you are signed in you will see 3 choices on the screen: Update Profile, Privacy Settings, Giving

4) Click the "Giving" tab

5) Select one of these two options:

Give Now (for one time giving)

Scheduled Giving (to set up an automatic giving schedule)

#### "Give Now" Instructions:

**1)** Select the appropriate fund in the "**Give To"** field (General Giving Fund or Building Fund)

- 2) Enter the \$ Amount you wish to give
- 3) Enter the payment information (credit or debit card)
- 4) **Review** your payment
- 5) Click the "Process Payment" button

### "Scheduled Giving" Instructions:

**1)** Select the appropriate fund in the "**Give To"** field (General Giving Fund or Building Fund)

2) Enter the \$ Amount you wish to give

**3) Enter how often you wish to give** (Once, Twice a Month, Weekly, or Every Two Weeks)

- 4) Click the "Continue" button
- 5) Enter the payment information (credit or debit card)
- 6) Click the "Save & Review" button

7) Check the box " I understand....." and the "Process My Schedule" button to begin your scheduled giving